# Public key Registration System

# **User operation manual**

2019 / 9

ver 1.1

# Contents

| 1. Introduction                                | 1 |
|------------------------------------------------|---|
| 2. Public key Registration System              | 2 |
| 2.1. Login                                     | 2 |
| 2.2. Create SSH authentication key             | 4 |
| 2.3. Result of creating SSH authentication key | 6 |
| 2.4. Logout                                    | 7 |
| 2.5. Access error                              | 8 |
| 2.6. System error                              | 9 |

#### 1. Introduction

This document is an operation manual for users of the "Public key Registration System", provided at Center for Computational Materials Science Institute for Materials Research, Tohoku University. This manual describes basic operations of the system.

本書は、国立大学法人 東北大学 金属材料研究所 計算材料学センターで提供する「公開鍵 登録システム」(以下、「本システム」という)における利用者向けの操作マニュアルです。本書では、 本システムで行う操作についての基本的な手順を記載します。

# 2. Public key Registration System

In this system, you can do the following operations.

- (1) Creating of your SSH authentication key (public key / secret key)
- (2) Registering your public key to the SSH server
- (3) Sending your secret key via e-mail

本システムでは以下を行うことができます。

- (1) SSH 認証鍵(公開鍵 / 秘密鍵)の作成
- (2) SSH サーバへの公開鍵登録
- (3) メール送信による利用者への秘密鍵送付

## 2.1. Login

When you login to the system, you will need your user id and the password provided by the administrator.

本システムヘログインします。ログインの際には管理者から通知されるユーザーID、パスワードが 必要です。

URL : <u>https://cmskey.sc.imr.tohoku.ac.jp/IMRPubReg/loginInit</u>

| ELogin – Internet Explorer                 |                                                          |        |             |
|--------------------------------------------|----------------------------------------------------------|--------|-------------|
| S ⊂ R http://localhost/IMRPubReg/loginInit |                                                          | ▼ → 検索 | <b>.</b> ۵  |
|                                            |                                                          |        |             |
| Public key l                               | Registration System                                      |        |             |
|                                            | User ID Enter your user id. Password Enter the password. |        |             |
|                                            | Login Reset                                              |        |             |
|                                            |                                                          |        |             |
|                                            |                                                          |        |             |
|                                            |                                                          |        |             |
|                                            |                                                          |        |             |
|                                            |                                                          |        | 🔍 100% 🔻 // |

- User ID text field
   Enter your user id.
   ユーザーID を入力して下さい。
- Password field
   Enter the password.
   パスワードを入力して下さい。

## • Login button

Push the button to login to the system with the entered your user id and the password. If you can login successfully, you will receive an email to inform you that you have logged in to this system.

In any of the following cases, you can't login to the system with errors.

- $\cdot\,$  Your public key has already been registered in the SSH server
- $\cdot$  Your account is suspended
- $\cdot\,$  Your account is expired, or expire date is not registered
- $\cdot\,$  Your account doesn't exist on the SSH server
- $\cdot\,$  Your e-mail address is not registered

入力されたユーザーIDとパスワードで本システムヘログインします。ログインに成功すると、本 システムヘログインしたことを知らせるメールが利用者へ送信されます。

以下のいずれかの場合、エラーとなりログインに失敗します。

- ・既に SSH サーバに公開鍵を登録済みである場合
- ・アカウントが停止中の場合

・アカウントの有効期限が切れている、または有効期限が登録されていない場合

・SSH サーバにアカウントが存在しない場合

・メールアドレスが登録されていない場合

• Reset Button

 $\ensuremath{\operatorname{Clear}}$  the entered your user id and the password.

入力されたユーザーIDとパスワードをクリアします。

#### 2.2. Create SSH authentication key

You can create your SSH authentication key. After creating your key, the system register your public key to the SSH server and send your secret key via e-mail.

SSH 認証鍵の作成および、SSH サーバへの公開鍵登録、メール送信による利用者への秘密 鍵送付を行います。

| €Create SSH authentication key – 1                                                                         | Internet Explorer                                                                                                    |                                                                             |                                                           | _ 🗆 🗙            |
|----------------------------------------------------------------------------------------------------|----------------------------------------------------------------------------------------------------|-----------------------------------------------------------------------------|-----------------------------------------------------------|------------------|
| 🕒 🕤 🗢 🧟 http://localhost/IMRPub                                                                            | Reg/user/keyCerateInit                                                                                                    |                                                                             | ▼ → 検索                                                    | ◄ ٩              |
| Create SSH auther                                                                                          | ntication key                                                                                                    |                                                                             |                                                           | Logout           |
| Set a passphrase of y<br>以下(1)から(5)に従い、<br>(1) Minimum passp<br>(2) Use one or more<br>(3) Use one or more | your new SSH authenti<br>SSH認証鍵のパスフレ<br>hrase length is 10.(10<br>e lower-case letters.(<br>e upper-case letters.(<br>e upper-case letters.( | cation key follov<br>ーズを入力して・<br>)文字以上)<br>小文字を1文字以<br>大文字を1文字以<br>大文字の1文字以 | <b>ving policies (1) to (5).</b><br>ください。<br>上使用)<br>上使用) |                  |
| (5) Use one or more                                                                                        | e special characters(No                                                                                                    | 于在1文于以上读<br>on-alphanumeric                                                 | n)<br>:), such as !,#,\$.(記号を                             | <b>1</b> 文字以上使用) |
| <ul><li>Passphrase</li><li>Passphrase(confirm)</li></ul>                                                   |                                                                                                    |                                                                             |                                                           |                  |
|                                                                                                    |                                                                                                    |                                                                             |                                                           |                  |
|                                                                                                    |                                                                                                    |                                                                             |                                                           |                  |
|                                                                                                    |                                                                                                    |                                                                             |                                                           |                  |
|                                                                                                    |                                                                                                    |                                                                             |                                                           |                  |
|                                                                                                    |                                                                                                    |                                                                             |                                                           |                  |
| Create                                                                                                    |                                                                                                    |                                                                             |                                                           |                  |
|                                                                                                    |                                                                                                    |                                                                             |                                                           | 100% • //        |
|                                                                                                    |                                                                                                    |                                                                             |                                                           |                  |

• Passphrase text field

Enter the passphrase of the secret key to be created. 作成する秘密鍵のパスフレーズを入力します。

- Passphrase(confirm) text field
   Re-enter the passphrase of the secret key for confirmation.
   作成する秘密鍵のパスフレーズ(確認用)を入力します。
- Create Button

Create your SSH authentication key (public key / secret key).

As for your secret key, the entered passphrase is set. And the system send you a password protected zip file including your secret key via e-mail. If you cannot receive it, please contact us using contact form.

Contact form: https://www.sc.imr.tohoku.ac.jp/eng/contact.html SSH 認証鍵(公開鍵 / 秘密鍵)の作成を行います。 秘密鍵には入力されたパスフレーズを設定します。SSH 認証鍵作成後、公開鍵を SSH サー バへ登録し、zip ファイル形式で暗号化した秘密鍵を添付したメールが利用者へ送信されま す。メールが届かない場合は、お問い合わせフォームからご連絡ください。 お問い合わせフォーム:https://www.sc.imr.tohoku.ac.jp/contact.html

#### • Logout Button

Log out of this system.

システムからログアウトします。

#### 2.3. Result of creating SSH authentication key

The password of the protected zip file is displayed. <u>Since the password is displayed</u> only on this screen, don't close this screen before you unzip the file.

暗号化 zip ファイルのパスワードが表示されます。パスワードは本画面にしか表示されないため、 zip ファイルを解凍するまで画面を閉じないで下さい。

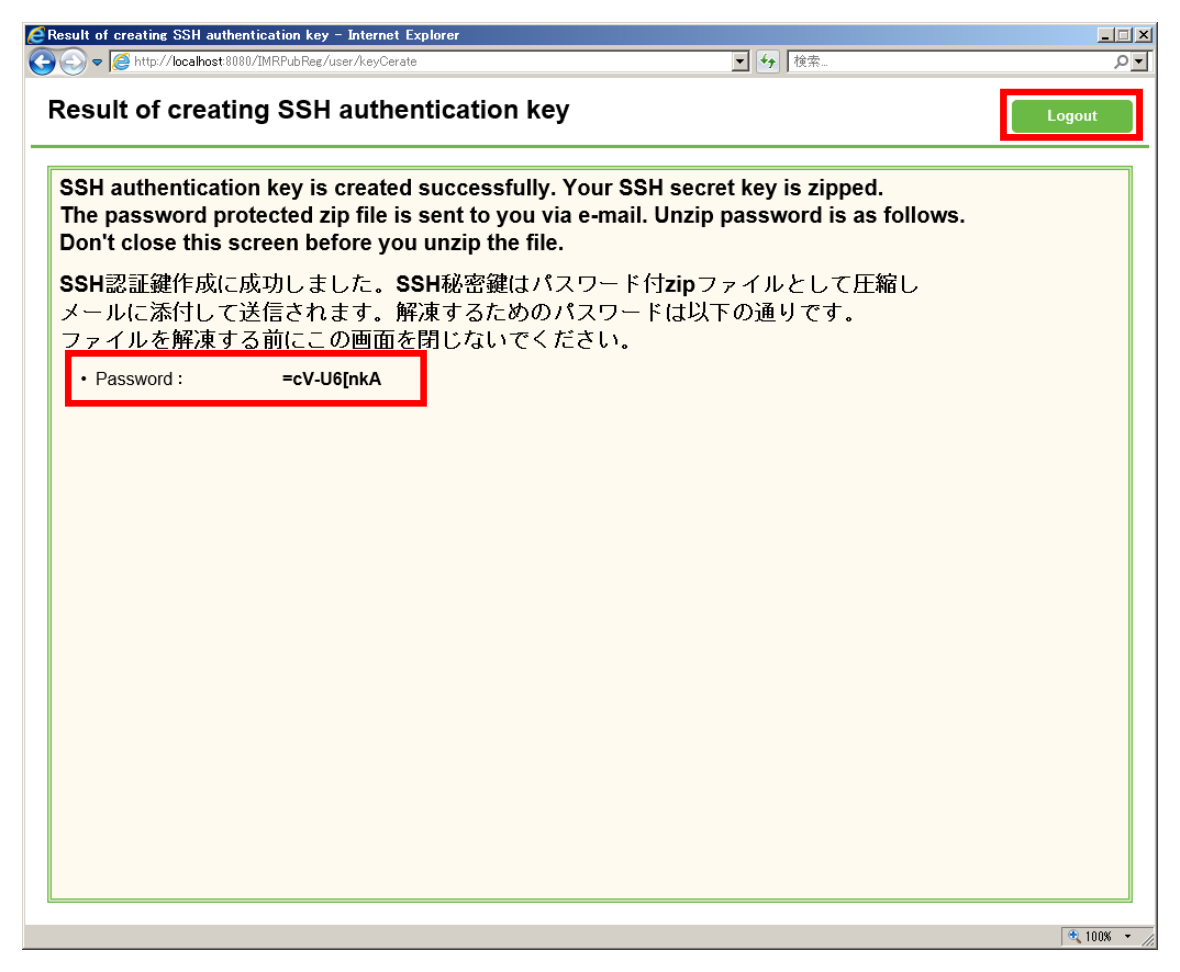

The password protected zip file is sent to you via e-mail. Check the mail and unzip the file.

パスワードで保護された zip ファイルが電子メールで送信されます。メールを確認し、ファイルを 解凍してください。

## • Logout Button

Log out of the system. 本システムからログアウトします。

# 2.4. Logout

After you logged out from each page, this page is shown. 各画面からログアウトした場合、本画面が表示されます。

| C Logout - Internet Explorer                         |          |
|------------------------------------------------------|----------|
| 🚱 🔄 マ 減 http://localhost/IMRPubReg/logoutInit 💽 🎅 検索 | • ٩      |
|                                                      |          |
| Public key Registration System                       |          |
| Logged out of this system.                           |          |
|                                                      |          |
|                                                      |          |
|                                                      |          |
|                                                      | 👻 100% 👻 |

Return to login Button
 Return to login page of the system.
 本システムのログイン画面へ戻ります。

#### 2.5. Access error

In some unexpected cases, this page may appear. Push Return to login button and try the operation again.

不正なアクセスを検知した場合、本画面が表示されます。本画面が表示された場合、ログイン画 面に戻り、再度操作を行ってください。

| C Access error - Intern | t Explorer                                                                                         |                                                     | X          |
|-------------------------|----------------------------------------------------------------------------------------------------|-----------------------------------------------------|------------|
| 😋 💿 🗢 🙆 http://loca     | host/IMRPubReg/accessError                                                                         | ▼ → 検索                                              | <u>-</u> ۵ |
|                         |                                                                                                    |                                                     |            |
|                         | Access error                                                                                       |                                                     |            |
|                         | This error will occur if any of the fo<br>下記のいずれかに該当した場合、当<br>・You don't have permission to use th | <b>llowing applies.</b><br>エラーが発生します。<br>is system. |            |
|                         | システム利用権限がない場合<br>• <b>Illegal access detected</b> .<br>不正アクセスを検知した場合                               |                                                     |            |
|                         | Return                                                                                             | to login                                            |            |
|                         |                                                                                                    |                                                     |            |
|                         |                                                                                                    |                                                     |            |
|                         |                                                                                                    |                                                     |            |
|                         |                                                                                                    |                                                     |            |

Return to login Button
 Return to login page of the system.
 本システムのログイン画面へ戻ります。

#### 2.6. System error

In some unintended error cases, this error page may appear. Push Return to login button and try the operation again.

意図しないエラーが発生した場合、本画面が表示されます。本画面が表示された場合、ログイン 画面に戻り、再度操作を行ってください。

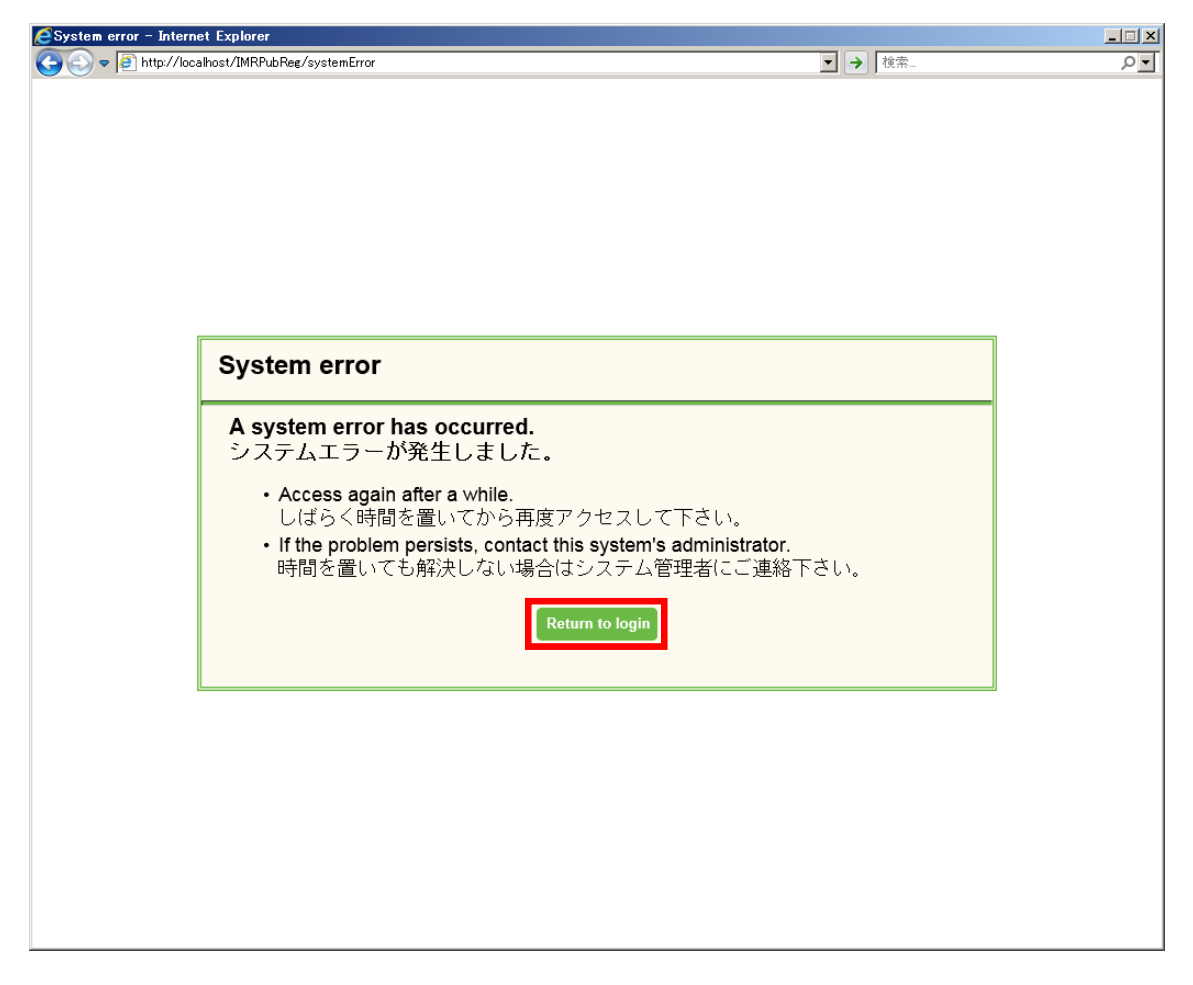

Return to login Button
 Return to login page of the system.
 本システムのログイン画面へ戻ります。